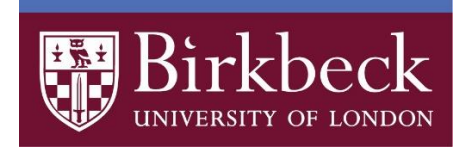

Registering for multi-factor authentication (MFA) at Birkbeck

| Register for MFA with Microsoft Authenticator app (recommended) | 2  |
|-----------------------------------------------------------------|----|
| Register for MFA with phone call                                | 7  |
| Register for MFA with text message                              | 11 |
| Signing into services using MFA                                 | 14 |
| Authenticator app                                               | 14 |
| Push notifications                                              | 14 |
| One-time passcode                                               | 15 |
| Phone call                                                      | 16 |
| Text message                                                    | 16 |

## Register for MFA with Microsoft Authenticator app (recommended)

With this method of verification, you install and use the Microsoft Authenticator app on your mobile phone. Once set up, you can choose to verify by push notification or one-time passcode.

Before you begin, download and install the **Microsoft Authenticator App** from your mobile app store (<u>App Store for iOS</u> or <u>Play Store for Android</u>).

- Go to the Microsoft 365 security info page (<u>https://aka.ms/mfasetup</u>). If you are not already signed in, login with your Birkbeck email address (<u>username@student.bbk.ac.uk</u>) and IT password.
- 2. On the More information required screen, click Next.

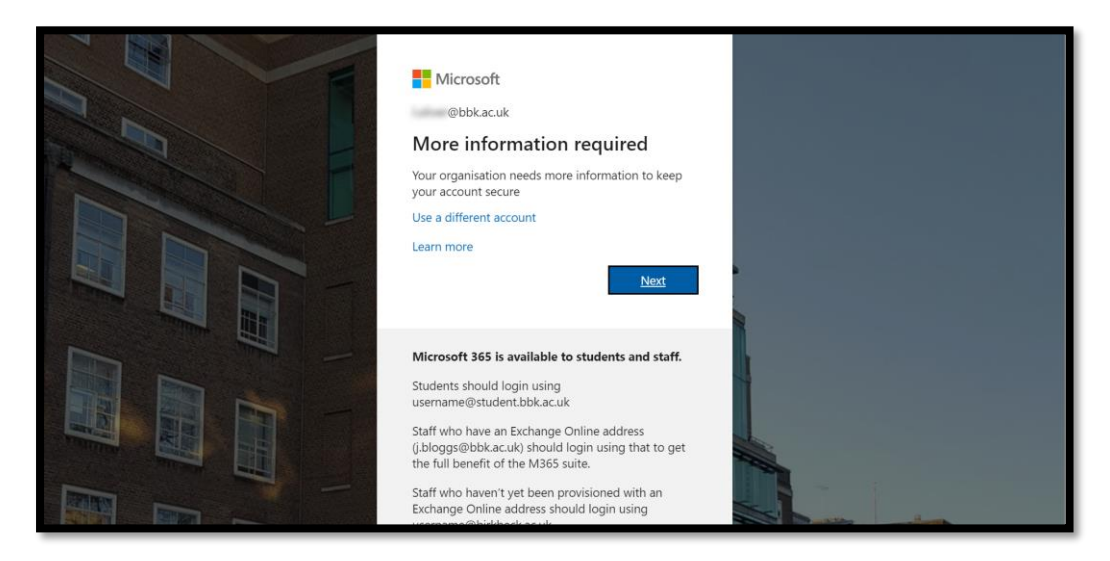

3. Click **Next** to proceed.

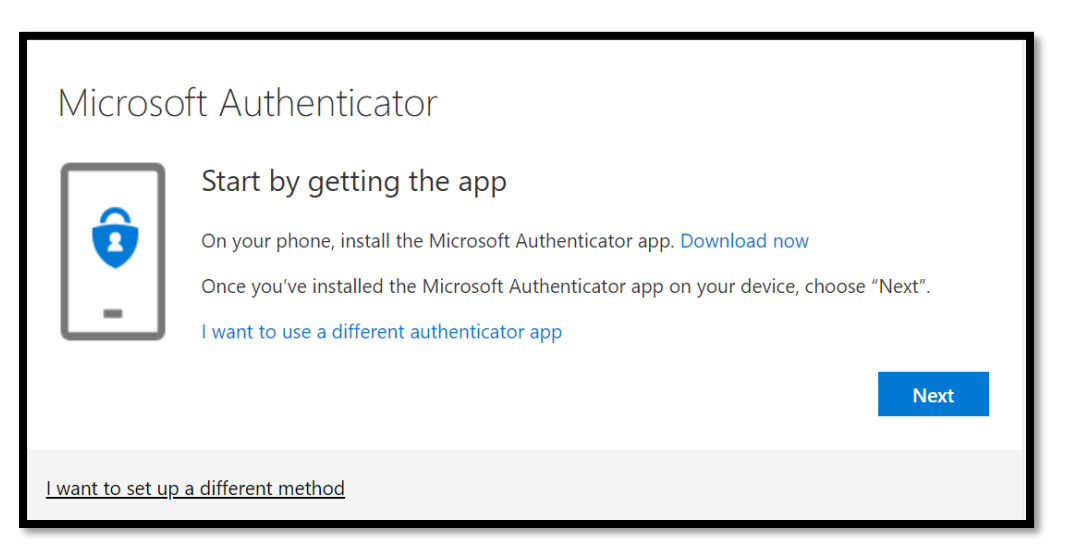

- 4. Now go to your **mobile** and add your account to the app:
  - a. Tap + to add an account (top right corner)
  - b. Select Work or school account.
  - c. Tap Scan a QR code to open the camera.

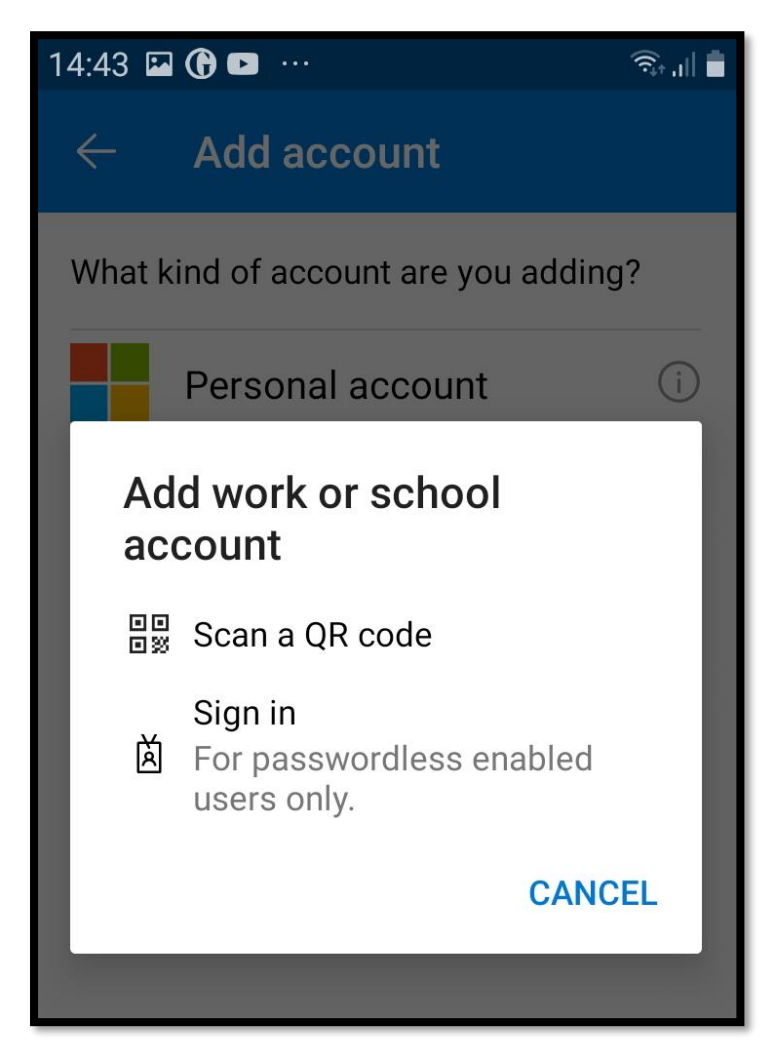

5. Return to your **computer** and click **Next** to proceed.

| Microsoft                             | Authenticator                                                                           |                |       |
|---------------------------------------|-----------------------------------------------------------------------------------------|----------------|-------|
| · · · · · · · · · · · · · · · · · · · | Set up your account<br>f prompted, allow notifications. Then add an account, and select | : "Work or sch | ool". |
|                                       |                                                                                         | Back           | Next  |
| <u>l want to set up a c</u>           | lifferent method                                                                        |                |       |

6. With your **mobile**, scan the QR code on your computer screen then click **Next**.

| Microsoft Authenticator                                                                                                    |
|----------------------------------------------------------------------------------------------------|
| Scan the QR code                                                                                                    |
| Use the Microsoft Authenticator app to scan the QR code. This will connect the Microsoft Authenticator app to your account. |
| Once you've scanned the QR code, choose "Next".                                                                             |
| Can't scan image?                                                                                                    |
| Back Next                                                                                                    |
| <u>I want to set up a different method</u>                                                                                  |

A notification will be sent to the app.

| Microso                 | oft Authenticator                                   |      |      |
|-------------------------|-----------------------------------------------------|------|------|
|                         | Let's try it out                                    |      |      |
|                         | Approve the notification we're sending to your app. |      |      |
|                         |                                                     | Back | Next |
|                         |                                                     |      |      |
| <u>I want to set up</u> | a different method                                  |      |      |

7. On your **mobile** tap **Approve** (you may be prompted to unlock your phone to authorise the app).

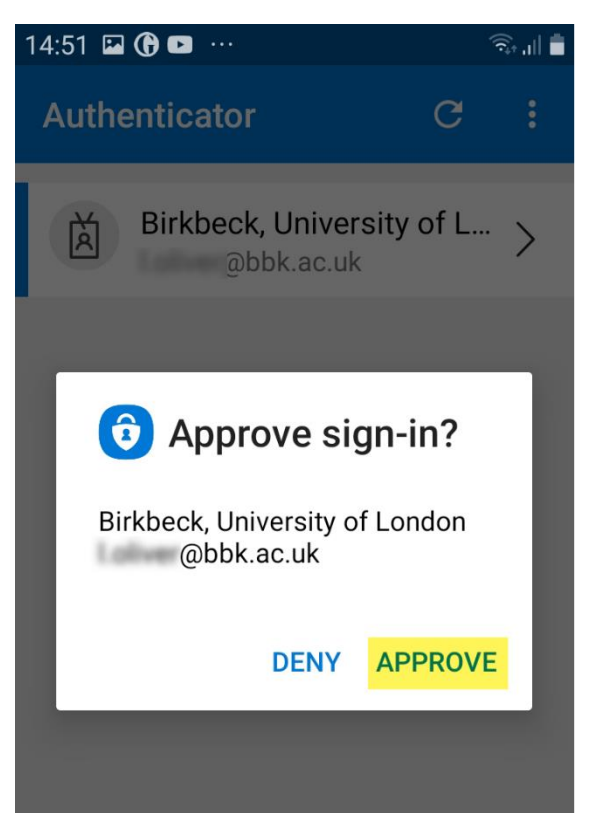

8. Return to your **computer**. A notification approved message is displayed. Click **Next.** 

| Microsoft Authenticator             |      |      |
|-------------------------------------|------|------|
| Notification approved               | Back | Next |
|                                     |      |      |
| I want to set up a different method |      |      |

9. Your account and Microsoft Authenticator app are now linked. Click **Done** to complete the registration.

# Success!

Well done. You have successfully set up your security info. Choose "Done" to continue signing in Default sign-in method: Microsoft Authenticator – notification

Microsoft Authenticator

Done

### Register for MFA with phone call

With phone call verification an automated voice call is made to your phone. This could be a mobile or landline number (office or home).

## We recommend you set up one verification method using a landline number so you are not totally reliant on having your mobile phone with you.

To register follow these steps:

- Go to the Microsoft 365 security info page (<u>https://aka.ms/mfasetup</u>). If you are not already signed in, login with your Birkbeck email address (<u>username@student.bbk.ac.uk</u>) and IT password.
- 2. On the More information required screen, click Next.

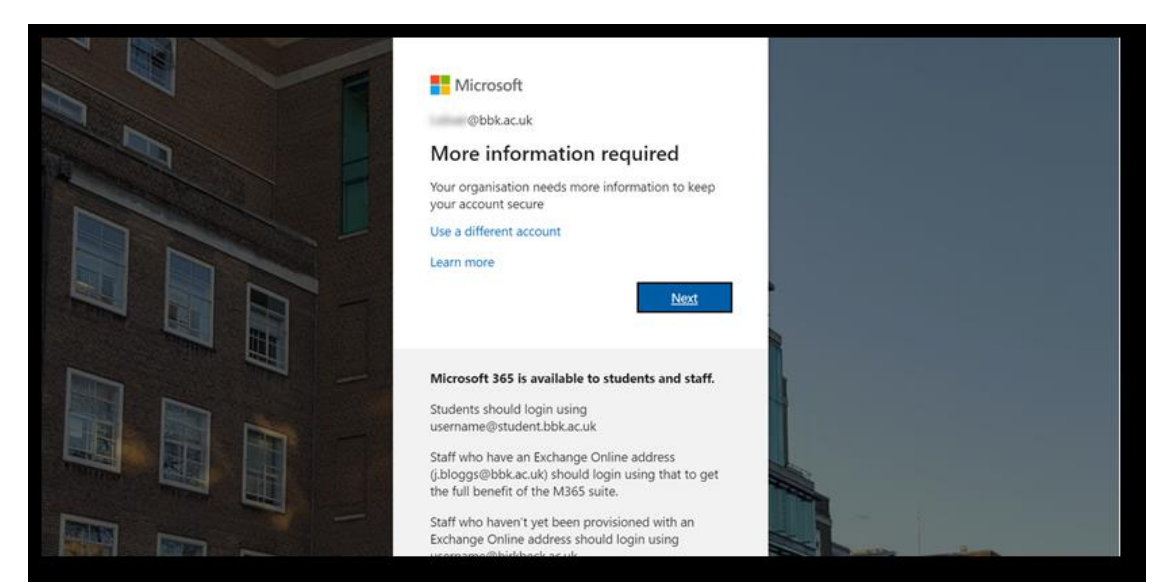

3. Click I want to set up a different method.

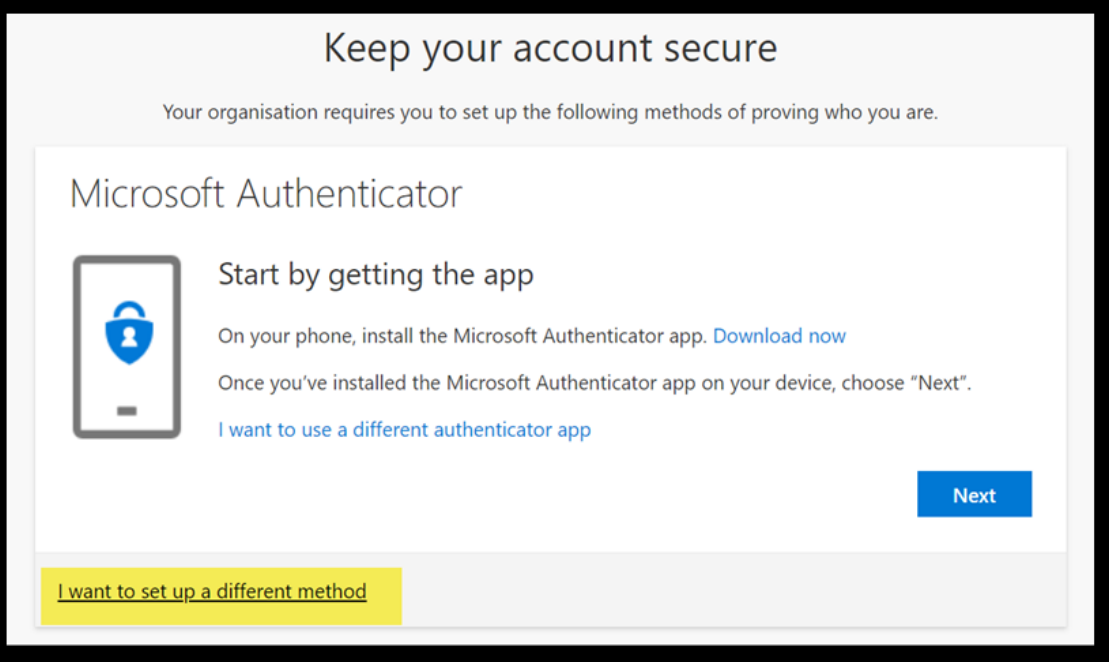

4. Select **Phone** from the menu.

| Choose                 | a different     | method             |
|------------------------|-----------------|--------------------|
| Which meth             | od would you li | ike to use?        |
| Authentic              | ator app        | $\sim$             |
| Authenti               | cator app       |                    |
| Phone                  |                 |                    |
| insta Office ph        | ione            | , , , , , , our de |
| . Click <b>Confirm</b> |                 |                    |
| Choose a               | a different     | method             |
| Which metho            | od would you l  | ike to use?        |
| Phone                  |                 | $\sim$             |
|                        | Cancel          | Confirm            |

6. Enter your mobile, office or home landline number, select **Call me** as your authentication method and click **Next**. Microsoft MFA will call the phone number you have provided. This will be an automated message.

| Phone                                                                                                    |  |
|----------------------------------------------------------------------------------------------------|--|
| You can prove who you are by answering a call on your phone or texting a code to your phone.                                    |  |
| What phone number would you like to use?                                                                                        |  |
| United Kingdom (+44) V 0                                                                                                    |  |
| Text me a code                                                                                                    |  |
| Call me                                                                                                    |  |
| Message and data rates may apply. Choosing Next means that you agree to the Terms of service and Privacy and cookies statement. |  |

7. Answer the call and press the # key to confirm (note the voice may say 'pound' or 'hash').\_\_\_\_\_

| Phone                                      |      |
|--------------------------------------------|------|
| We're calling +44 now.                     | Back |
| <u>I want to set up a different method</u> |      |

8. A 'registered successfully' message is displayed. Click **Next** to complete the registration process.

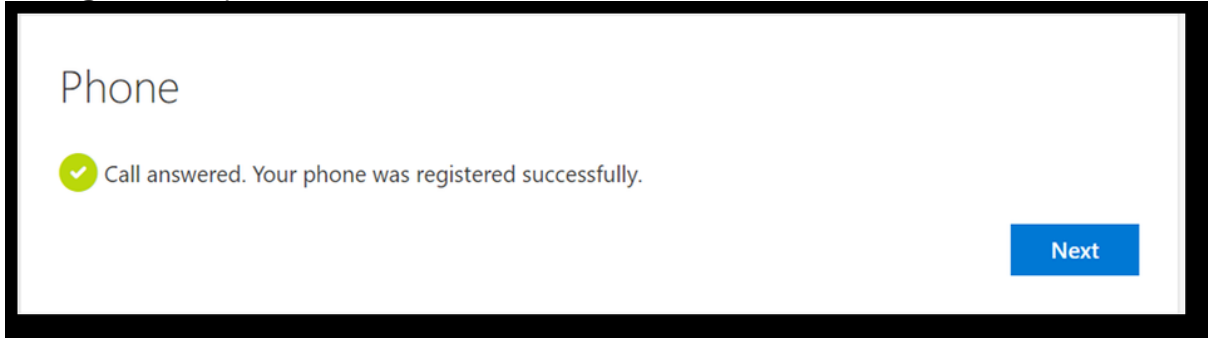

9. Click Done.

| Success!                                                                                                    |      |
|----------------------------------------------------------------------------------------------------|------|
| Well done. You have successfully set up your security info. Choose "Done" to continue signing i<br>Default sign-in method: Phone - call | in]  |
| Phone<br>+44                                                                                                    |      |
|                                                                                                    | Done |

#### Register for MFA with text message

With text message verification, an SMS is sent to your mobile phone number containing a verification code.

- Go to the Microsoft 365 security info page (<u>https://aka.ms/mfasetup</u>). If you are not already signed in, login with your Birkbeck email address (<u>username@student'bbk.ac.uk</u>) and IT password.
- 2. On the More information required screen, click Next.

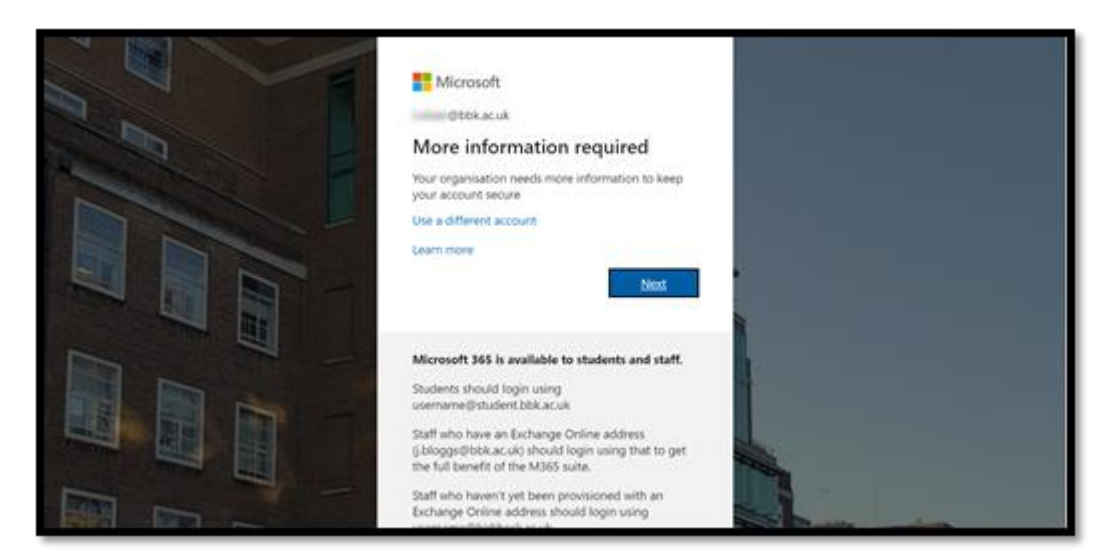

3. Click I want to set up a different method.

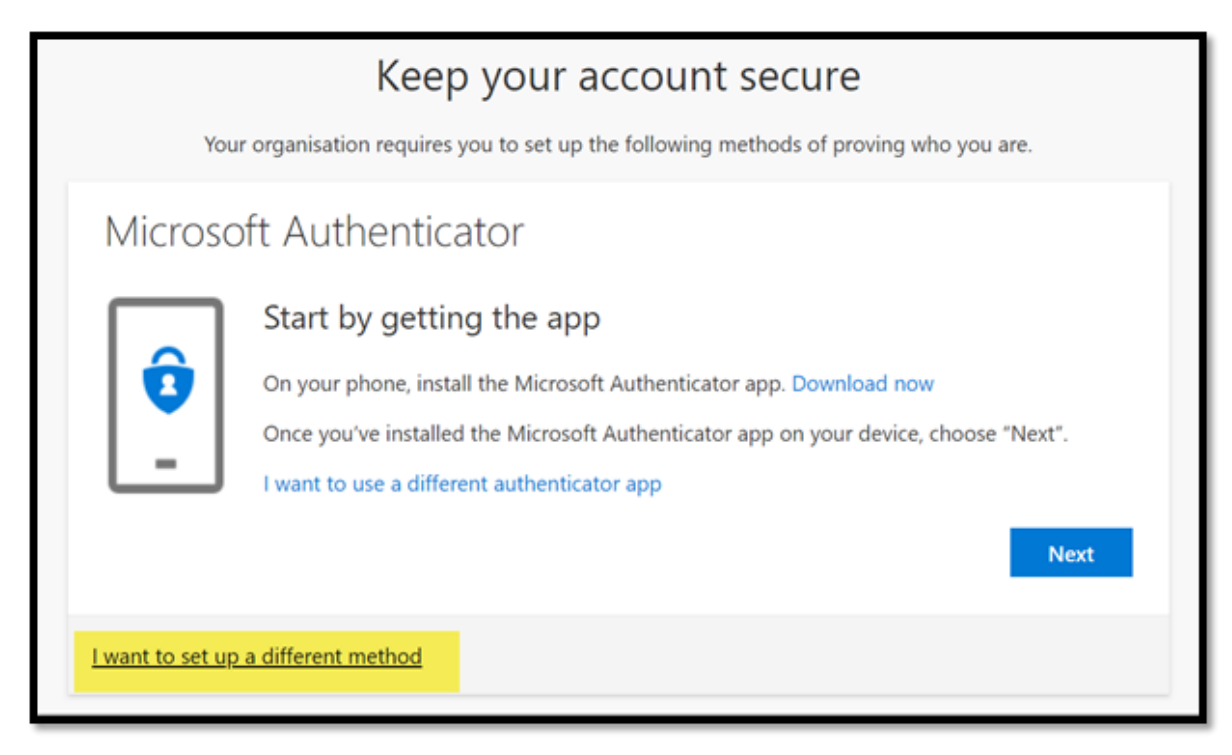

4. Select **Phone** from the menu

|       | Choose a different method           |       |
|-------|-------------------------------------|-------|
|       | Which method would you like to use? | _     |
|       | Authenticator app $\sim$            |       |
| ç     | Authenticator app                   |       |
|       | Phone                               |       |
| insta | Office phone                        | our d |

#### 5. Click Confirm

| Choose a             | different    | method       |
|----------------------|--------------|--------------|
| Which metho<br>Phone | od would you | like to use? |
|                      | Cancel       | Confirm      |

 Enter your mobile phone number, select **Text me a code** as your authentication method and click **Next**. Microsoft MFA will send a verification code to your mobile number.

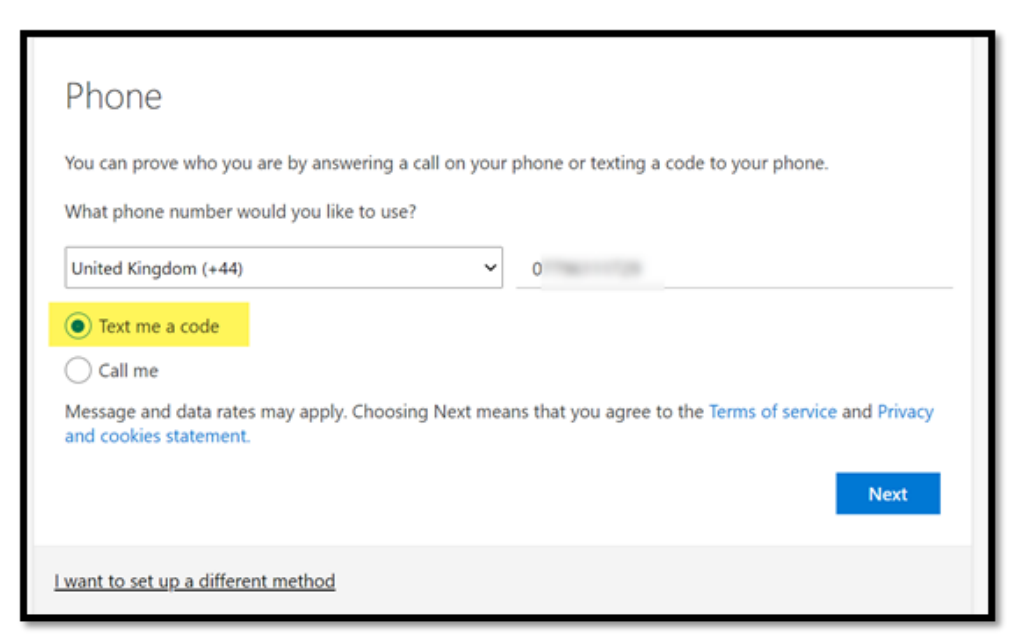

7. Enter the 6-digit code then click **Next**.

| Your organisation requires you to set up the following methods of    | f proving who you are. |
|----------------------------------------------------------------------|------------------------|
| Phone                                                                |                        |
| We just sent a 6-digit code to +44 0 Enter the code below.<br>848769 |                        |
| Resend code                                                          |                        |
|                                                                      | Back Next              |
| want to set up a different method                                    |                        |

8. A message confirms your phone has been registered successfully. Click **Next** to finish the registration process.

| Keep your account secure                                                               |   |
|----------------------------------------------------------------------------------------|---|
| Your organisation requires you to set up the following methods of proving who you are. |   |
| Phone                                                                                  |   |
| SMS verified. Your phone was registered successfully.                                  |   |
| Next                                                                                   |   |
|                                                                                        | - |

9. Click **Done**.

#### Signing into services using MFA

The way you sign in depends on which verification method you use:

#### Authenticator app

You can use the app in two ways:

#### Push notifications

- 1. Sign in to your account with your username and password.
- 2. Type the two digit code displayed on the login screen (Fig.1) into the app on your mobile device (Fig.2).

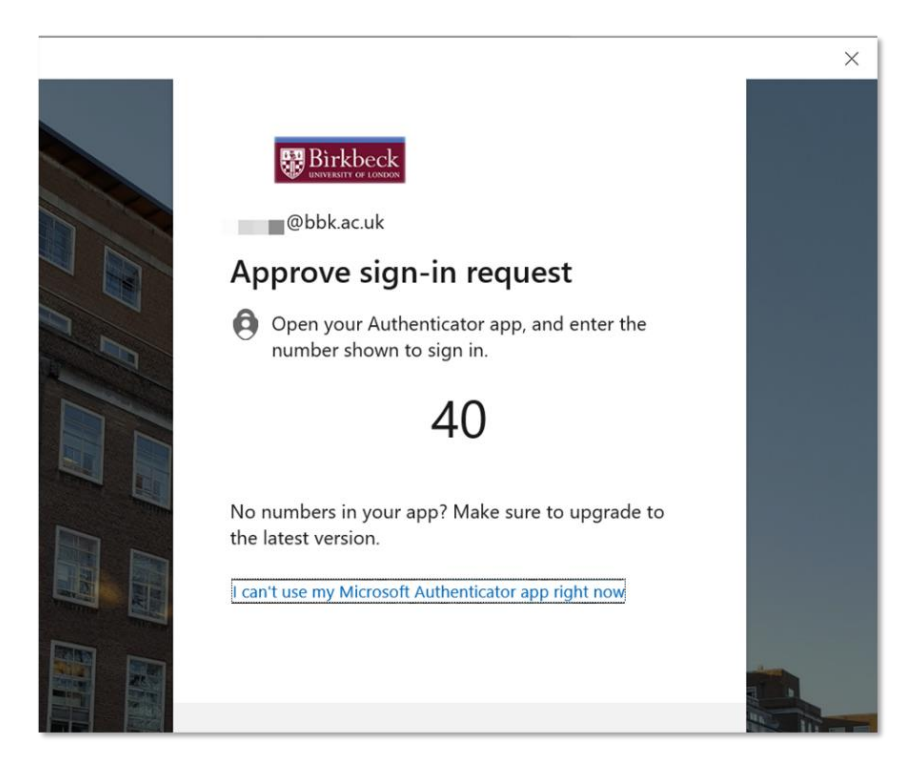

Fig.1 Two digit code on the login screen.

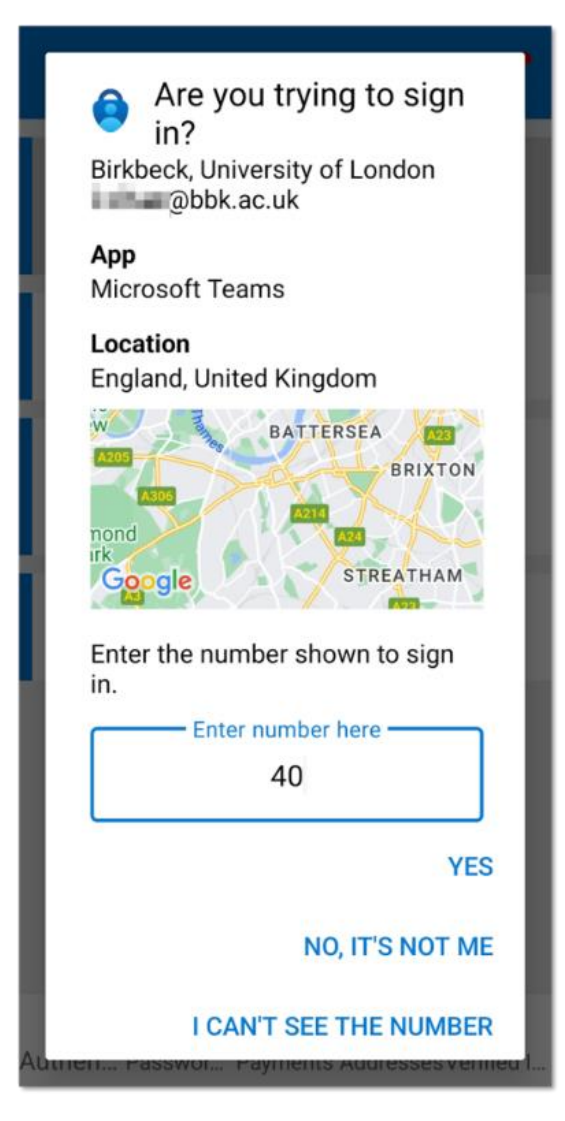

Fig.2 Enter the code in the app

# Signing in to the VPN with push notifications

If push notifications is your **default sign-in method** and you are logging into the VPN you will be prompted to simply tap 'Approve'.

## One-time passcode

- 1. Sign in to your account with your username and password.
- 2. Open your authenticator app, tap on your account then type the randomly generated code displayed on your device (Fig.3) into the **Enter code** box on the login screen (Fig.4). Click **Verify**.

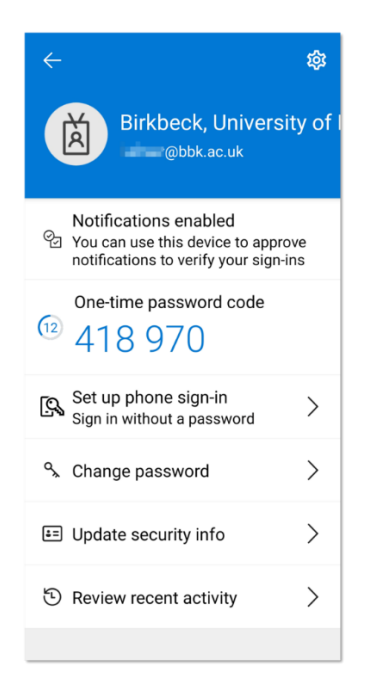

Fig.3 One-time passcode (regenerated every 30 seconds)

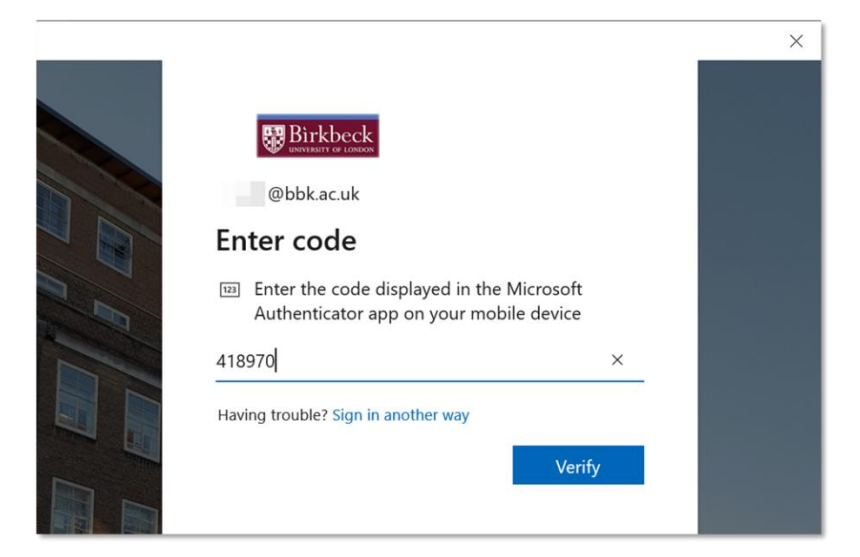

Fig.4 Enter code on the login screen

Phone call

- 1. Sign in to your account with your username and password.
- 2. Answer your phone and follow the instructions (n.b. the # key may be referred to as 'pound' or 'hash').

#### Text message

- 1. Sign in to your account with your username and password.
- 2. Open the text message and type the code from your text message into the **Enter code** box.